Vejledning til køb af billetter til Patchwork fest på Dansk Patchwork Forenings medlemsside:

1. Følg linket fra patchwork.dk til foreningens medlemsside. Klik på *Login* i menuen:

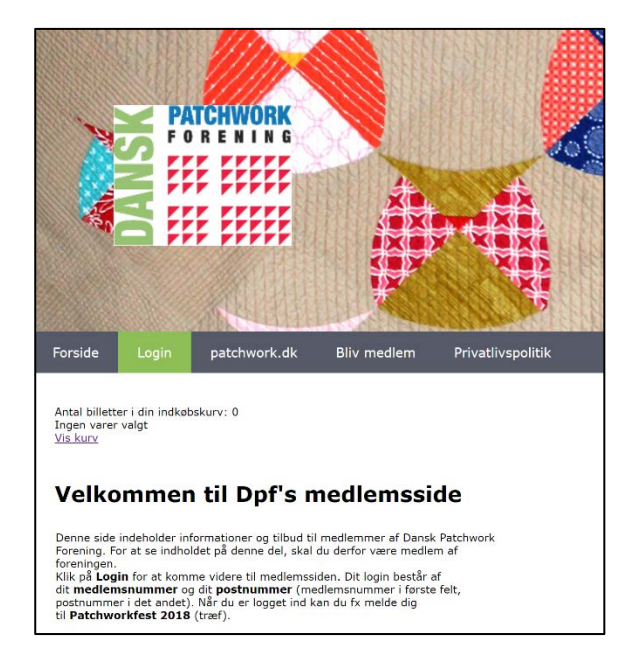

2. Login med dit medlemsnummer (*Brugernavn*) og postnummer (*Kodeord*):

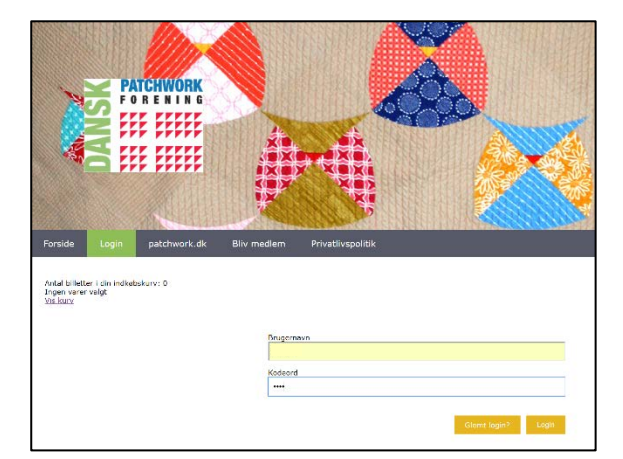

3. Du er nu logget ind:

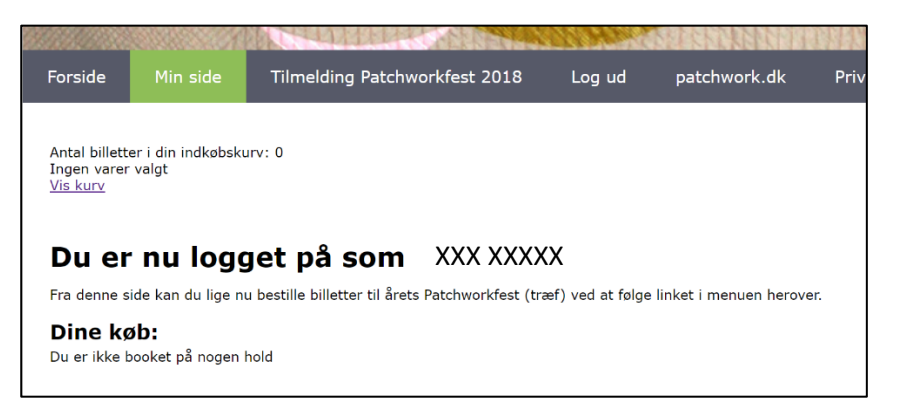

Øverst på siden, under menuen, kan du se, at du endnu ikke har lagt billetter i indkøbskurven.

4. Klik på *Tilmelding Patchworkfest 2018* i menuen:

|                                                  |                             | X                             |        | <b>;;</b>    |                   |
|--------------------------------------------------|-----------------------------|-------------------------------|--------|--------------|-------------------|
| Forside                                          | Min side                    | Tilmelding Patchworkfest 2018 | Log ud | patchwork.dk | Privatlivspolitik |
| Antal billette<br>Ingen varer<br><u>Vis kurv</u> | er i din indkøbsku<br>valgt | urv: 0                        |        |              |                   |

5. Vælg den første billet, du vil købe og klik på *Gå til køb*:

|                                                         |                               | RAPPER T        |             | Contraction of the second second second second second second second second second second second second second s |                          |  |  |  |
|---------------------------------------------------------|-------------------------------|-----------------|-------------|----------------------------------------------------------------------------------------------------|--------------------------|--|--|--|
| orside Min side                                         | Tilmelding Patchworkfest 2018 | Log ud p        | atchwork.dk | Privatlivspolitik                                                                                               |                          |  |  |  |
|                                                         |                               |                 |             |                                                                                                    |                          |  |  |  |
| Antal billetter i din indkøbsku                         | arv: 0                        |                 |             |                                                                                                    |                          |  |  |  |
| <u>/is kurv</u>                                         |                               |                 |             |                                                                                                    |                          |  |  |  |
|                                                         |                               |                 |             |                                                                                                    |                          |  |  |  |
| Billetter til Patchworkfest 25 26. august 2018 i Odense |                               |                 |             |                                                                                                    |                          |  |  |  |
| Hold                                                    |                               |                 |             |                                                                                                    |                          |  |  |  |
| Medlemsbillet                                           |                               |                 | Ga          | estebillet                                                                                                    |                          |  |  |  |
| 25.08.18 - 26.08.18                                     |                               | kl. 09:30-16    | :00 25.0    | 18.18 - 26.08.18                                                                                                | kl. 09:30-16:00          |  |  |  |
| Tilmeldingsfrist: 15.08.18                              |                               |                 | Tilmel      | dingsfrist: 15.08.18                                                                                            |                          |  |  |  |
|                                                         |                               | Pris: 7         | 0,00        |                                                                                                    | Pris: 95,00              |  |  |  |
|                                                         | 1 <b>v</b> pl                 | ads(er) Gà ti k | (øb         |                                                                                                    | 1 🔻 plads(er) Gá ti keb  |  |  |  |
|                                                         |                               |                 |             |                                                                                                    |                          |  |  |  |
| Generalforsamling                                       |                               |                 | Qu          |                                                                                                    |                          |  |  |  |
| 25.08.18                                                |                               | kl. 17:15-18    | 25.0        | 18.18 - 26.08.18                                                                                                | kl. 19:30-22:59          |  |  |  |
| Tilmeldingsfrist: 15.08.18                              |                               |                 | Tilmel      | dingsfrist: 15.08.18                                                                                            | 0.1.105.00               |  |  |  |
|                                                         |                               | Pris:           | 0,00        |                                                                                                    | Pris: 195,00             |  |  |  |
|                                                         |                               | Gá til k        | (øb         |                                                                                                    | 1 🔻 plads(er) Gå til køb |  |  |  |
|                                                         |                               |                 |             |                                                                                                    |                          |  |  |  |

6. Hvis du er enig i valget, klik Læg i kurv:

|                                                                                 | 12                                                                                                    |                               | 010999        |              | 11 1 1 1 1 1 1 1 1 1 1 1 1 1 1 1 1 1 1 |  |  |  |  |  |
|---------------------------------------------------------------------------------|----------------------------------------------------------------------------------------------------|-------------------------------|---------------|--------------|----------------------------------------|--|--|--|--|--|
| Forside                                                                         | Min side                                                                                                    | Tilmelding Patchworkfest 2018 | Log ud        | patchwork.dk | Privatlivspolitik                      |  |  |  |  |  |
| Antal billett<br>Ingen varer<br><u>Vis kurv</u><br><b>Køb Ľ</b><br>Hvis du er e | Antal billetter i din indkøbskurv: 0<br>Ingen varer valgt<br><u>Vis kurv</u><br><b>Køb billet - tjek dine valg</b><br>Hvis du er enig i dine valg på denne side klikker på du på knappen nederst på siden.<br>Madlamschillet |                               |               |              |                                        |  |  |  |  |  |
|                                                                                 |                                                                                                    | 25.08.                        | 18 - 26.08.18 |              | kl. 09:30-16:00                        |  |  |  |  |  |
|                                                                                 |                                                                                                    |                               |               |              | Pris: 70,00                            |  |  |  |  |  |
|                                                                                 |                                                                                                    |                               |               | Læg i kurv   |                                        |  |  |  |  |  |
|                                                                                 |                                                                                                    |                               |               |              |                                        |  |  |  |  |  |

Du kan nu se din indkøbskurv. Her har du tre valg:

- Du kan vælge flere billetter ved igen at vælge punktet Tilmelding Patchworkfest 2018 i menuen
- Du kan slette billetter
- Du kan gå direkte til betaling

Indkøbskurven viser en Timeout. Hvis tiden løber ud, fjernes billetten automatisk fra kurven. Så går vi ud fra, at du har fortrudt.

7. Når du har alle de billetter, du har brug for, i indkøbskurven, klikker du på *Gå til betaling*:

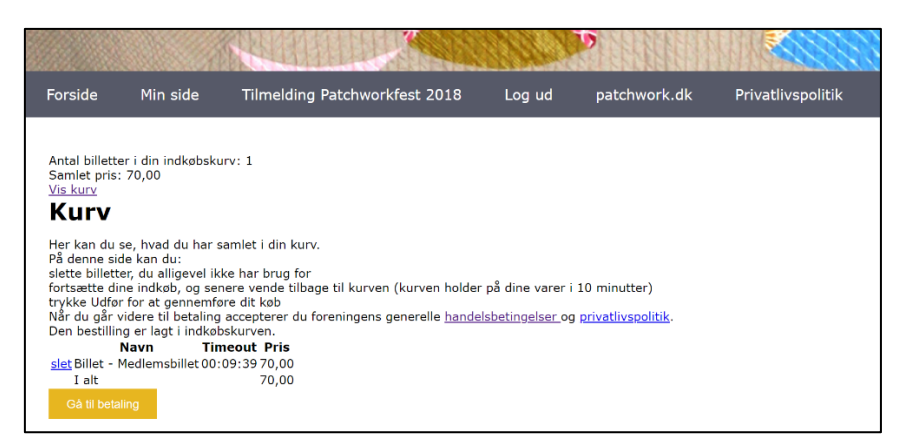

8. Du bringes nu videre til vores handelsbetingelser (hak af i feltet, hvor der står "Jeg accepterer betingelserne for handlen") og vælg *Udfør betaling og tilmeld mig*:

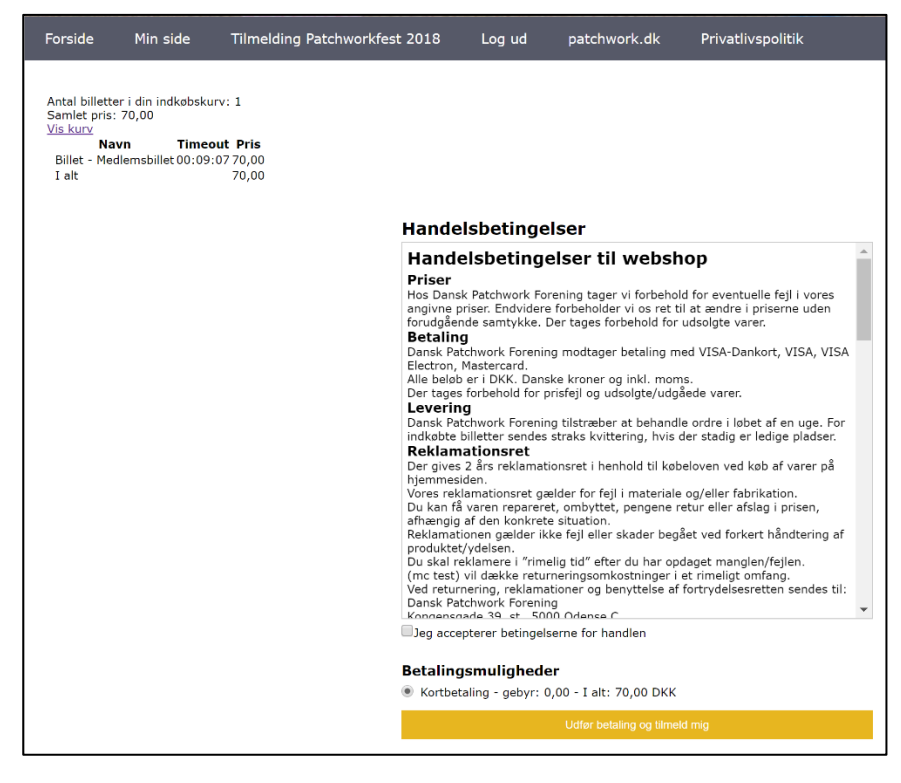

9. Det sidste vindue, der vises, åbner betalingsvinduet, hvor du skal taste dine betalingsoplysninger. Klik på Åbn betalingsvindue:

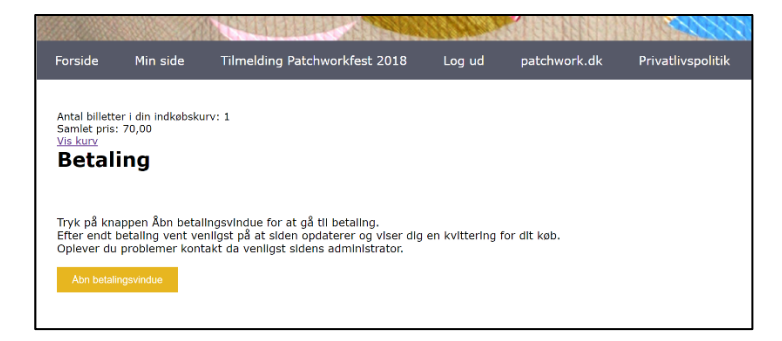